# Инструкция по предоставлению услуги «Установление статуса многодетной семьи» в секторе пользовательского сопровождения

1. Войдите в личный кабинет на портале Госуслуг нажав на кнопку «Войти» на главной панели, авторизуйтесь, введя логин и пароль

| ≡ го | <mark>сус</mark> луги | Обнинск г | Помощь | Q | Войти | Регистрация |
|------|-----------------------|-----------|--------|---|-------|-------------|
|      |                       |           |        |   |       |             |

2. Зайдите в раздел «Семья», в появившемся списке популярных услуг выберите «Статус многодетной семьи»

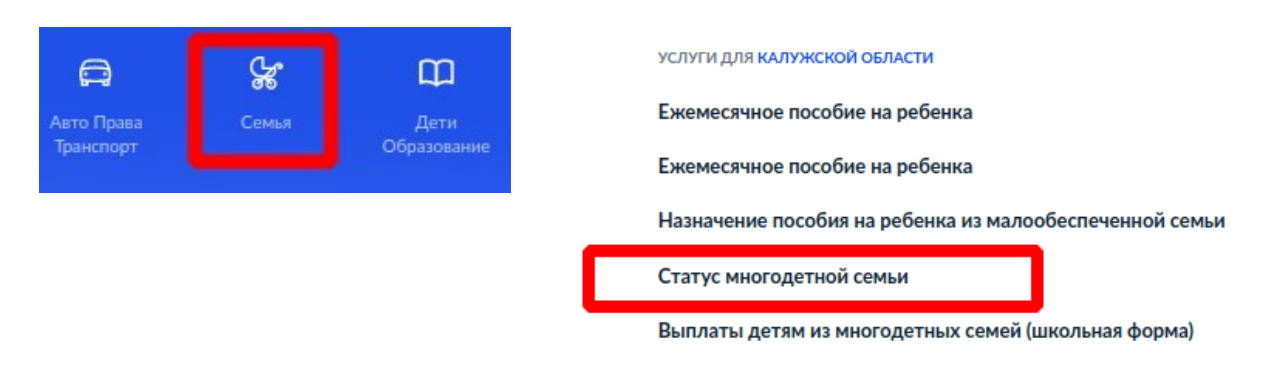

3. Для подачи заявления необходимо подготовить следующие документы:

- фотографию в электронном виде,
- паспортные данные, СНИЛС супруга(и),
- данные свидетельства о заключении брака (если имеется),
- данные свидетельств о рождении, СНИЛСы, информацию о месте жительства всех детей,
- справка об обучении по очной форме при поступлении и обучении ребенка по очной форме,
- документ, подтверждающий изменение состава семьи, в случае изменений,
- документ, подтверждающий изменение ФИО члена семьи, в случае изменений.
- 4. Начните оформление услуги

| Многодет  | тной семье для получения льгот необходимо получить     |
|-----------|--------------------------------------------------------|
| документ  | г, подтверждающий статус многодетной семьи             |
| Обратите  |                                                        |
| зависимо  | сти от субъекта Российской Фелерации. Рекомендуем      |
| ознакоми  | ться с региональным законодательством                  |
| ~         |                                                        |
| Срок усл  | уги 8 рабочих днеи                                     |
| Результат | гом получения услуги является решение о предоставлении |
| услуги    |                                                        |

## 5. Выберите категорию заявителя

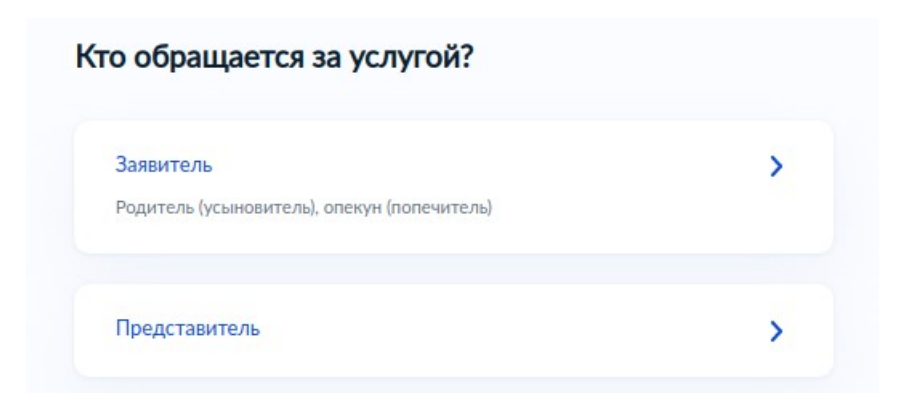

6. Проверьте и подтвердите данные заявителя (подтягиваются из личного кабинета)

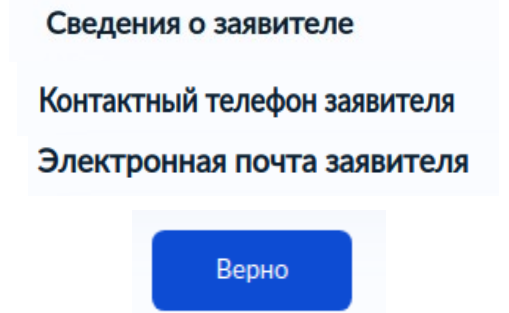

## 7. Укажите адрес места жительства

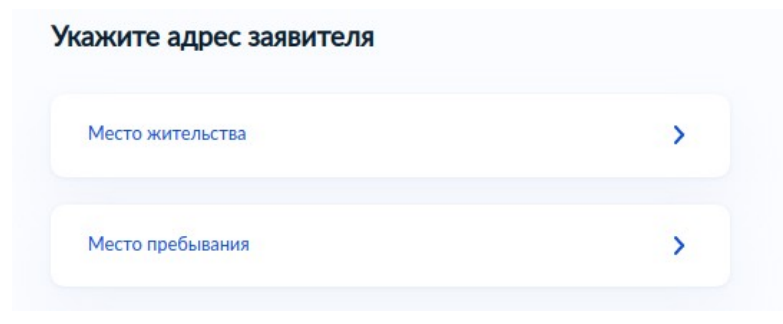

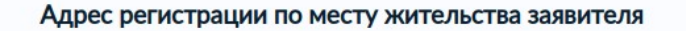

| > Уточнить адрес |      |         |  |
|------------------|------|---------|--|
| Нет дома         | Нетк | вартиры |  |
|                  | 1    |         |  |

## 8. Выберите очередность подачи обращения

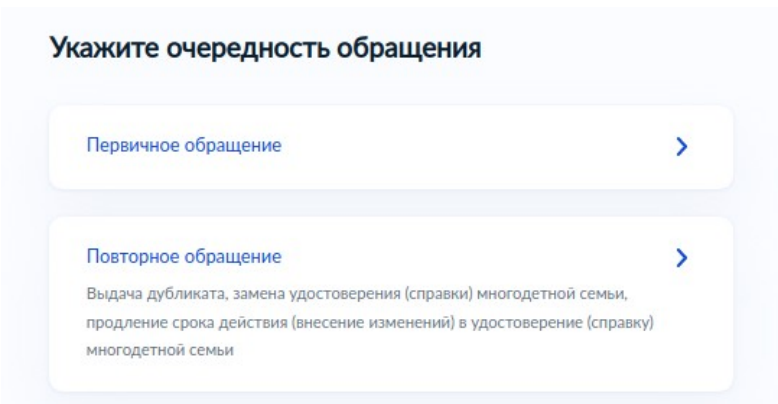

9. Выберите вариант услуги при повторном обращении

Укажите основание для выдачи дубликата (замены) удостоверения (справки) многодетной семьи, продления срока действия (внесения изменений) в удостоверение (справку) многодетной семьи

| Утрата или порча документа                                     | > |
|----------------------------------------------------------------|---|
| Поступление или продолжение обучения ребёнка по очной<br>форме | > |
| Истечение срока действия ранее выданного документа             | > |
| Изменение состава семьи                                        | > |
| Изменение фамилии, имени или отчества членов семьи             | > |
| Иная причина                                                   | > |

9. Прикрепите фотографию (данное действие выполняется при получении первичного удостоверения, изменении ФИО члена семьи, получении дубликата в связи с утерей/порчей)

### Загрузите фотографию заявителя

|                                    | Основные требования:<br>Фотография в черно-белом<br>или цветном исполнении с<br>четким изображением лица<br>анфас |
|------------------------------------|----------------------------------------------------------------------------------------------------|
| Перетащите фото сюда или           | Фон однотонный, светлый,<br>без посторонних предметов<br>и теней                                                  |
| выберите на компьютере             | Размер фотографий - не<br>менее 413x531 рх,<br>разрешение - не менее 300<br>dpi                                   |
| <ul> <li>Загрузить фото</li> </ul> | Требования к фото                                                                                                 |
|                                    | Как сделать фото<br>самостоятельно                                                                                |

10. Прикрепите документ, являющийся подтверждением обучения ребенка по очной форме (при поступлении ребенка в возрасте от 18 до 23 лет образовательную организацию)

# Загрузите документы

| Справка об обучении            | по очной форме                     |                    |
|--------------------------------|------------------------------------|--------------------|
| Для загрузки выберит<br>*.SIG. | ге файл с расширением *.PDF, *.    | XML, *.ZIP, *.RAR, |
| Максимально допусти            | мый размер файла — 50 Мб.          |                    |
| РОГ Уменьшить ра               | змер файла tiff   86 Кб            | Удалить            |
| Посмотреть Ска                 | ачать                              |                    |
| Перетац                        | ците файлы или выберите на компьют | epe                |
|                                | Выбрать файлы                      |                    |
|                                |                                    | /                  |

# 11. Укажите семейное положение

| Брак расторгнут               | > |
|-------------------------------|---|
| Вдова (вдовец)                | > |
| В браке никогда не состоял(а) | > |

12. Внесите сведение о супруге (указывается, если заявитель в браке, необходимо указать: паспортные данные, СНИЛС)

| ведения о супр | уге заявителя  | Документ, удостоверяющи<br>заявителя | ий личность супруга(и) |
|----------------|----------------|--------------------------------------|------------------------|
| Фамилия        |                |                                      |                        |
|                |                | Вид документа                        |                        |
| Имя            |                | Паспорт гражданина Российской        | Федерации Q            |
|                |                | Серия                                | Номер                  |
| Отчество       |                |                                      |                        |
|                |                | Дата выдачи                          | Код подразделения      |
| При наличии    |                | Ð                                    |                        |
| Дата рождения  | снилс          | Кем выдан                            |                        |
|                | 000-000-000 00 |                                      |                        |
|                |                |                                      |                        |
|                | Далее          | Да                                   | алее                   |

## 13. Укажите данные свидетельства о заключении брака

| е зарегистрирован брак?                                                               |                        | Реквизиты актовой записи с                                                                    | opake                                        |                              |
|---------------------------------------------------------------------------------------|------------------------|-----------------------------------------------------------------------------------------------|----------------------------------------------|------------------------------|
|                                                                                       |                        | Реквизиты актовой записи о брака                                                              |                                              |                              |
| В Российской Федерации                                                                | >                      | Номер актовой записи о браке                                                                  | Дата                                         | <b>4</b>                     |
|                                                                                       |                        |                                                                                               |                                              |                              |
| На территории иностранного государства                                                | >                      | Дале                                                                                          | e                                            |                              |
|                                                                                       |                        |                                                                                               |                                              |                              |
| Укажите адрес проживания су                                                           | ипруга(и)              |                                                                                               |                                              |                              |
| Укажите адрес проживания су                                                           | <mark>упруга(и)</mark> | Адрес регистрации по мест                                                                     | у жительства                                 | супруга                      |
| Укажите адрес проживания су<br>кажите адрес проживания супруга(и)                     | <mark>упруга(и)</mark> | Адрес регистрации по мест<br>заявителя                                                        | у жительства                                 | супруга                      |
| Укажите адрес проживания су<br>кажите адрес проживания супруга(и)<br>Место жительства | упруга(и)<br>>         | Адрес регистрации по мест<br>заявителя<br>Адрес регистрации по месту жит<br>адресом заявителя | <b>у жительства</b><br>гельства супруга(и) с | <b>супруга</b><br>овпадает с |

15. Укажите сведения о детях, заполняя информацию согласно представленным вопросам: ФИО, реквизиты свидетельства о рождении, СНИЛС, место жительства. Если сведения подтягиваются автоматически, проверьте и подтвердите правильность указанных данных.

| Сведения о детях                                                                                                    |                                                                                                    |
|----------------------------------------------------------------------------------------------------|----------------------------------------------------------------------------------------------------|
| Укажите сведения о всех детях, входящих в состав семьи, выбирая каждого ребёнка из<br>вашего профиля или заполняя форму новыми сведениями. Для перехода к заполнению<br>сведений на второго и последующих детей нажмите кнопку "Добавить ещё ребёнка" | Где зарегистрировано рождение ребёнка?                                                                                                    |
| Ребёнок 1<br>Выберите ребёнка из вашего профиля                                                                                                    | В Российской Федерации                                                                                                    |
|                                                                                                    | На территории иностранного государства                                                                                                    |
| Ребёнок 2<br>Выберите ребёнка из вашего профиля<br>—                                                                                                    | Укажите дополнительные сведения о ребёнке на<br>момент обращения (при наличии)                                                                                                   |
| Ребёнок 3<br>Выберите ребёнка из вашего профиля                                                                                                    |                                                                                                    |
| - •                                                                                                    | <ul> <li>Ребёнок находится на полном государственном обеспечении</li> <li>В отношении ребёнка отменено усыновление (удочерение)</li> <li>Ничего из вышеперечисленного</li> </ul> |
| Добавить еще ребенка<br>Далее                                                                                                    | Далее                                                                                                    |

## 16. Выберите орган социальной защиты населения, в который подаете заявление

| < Назад                                                                     | 11000      |
|-----------------------------------------------------------------------------|------------|
| Выберите подразделение                                                      |            |
| Адрес или название Q                                                        | Y - Y      |
| Администрация муниципального района<br>"Город Людиново и Людиновский район" | издешково  |
| Администрация муниципального района<br>"Сухиничский район"                  | с. Семлево |

17. Обязательно укажите о необходимости получения бумажного результата. К сожалению в настоящее время в нашем регионе пока нет возможности оформить электронное удостоверение, но совсем скоро это станет возможным.

Нажмите «Подать заявление». Ожидайте смены статусов заявления, в личный кабинет поступит информация о том, когда нужно обратиться в орган для получения результата и какие документы необходимо взять с собой.

### Способ получения результата

| 🔄 Получ | ить дополнительно результат на бумажном носителе |
|---------|--------------------------------------------------|
| 🔿 мфц   | Личное обращение в уполномоченный орган          |